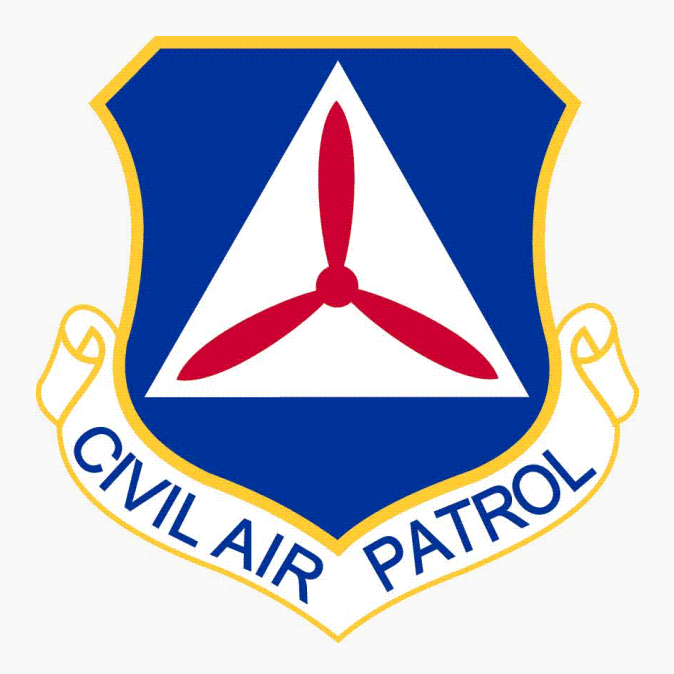

# G1000 SAR Tasks

Developed by Lt Col David Yost, NCR-MN-122

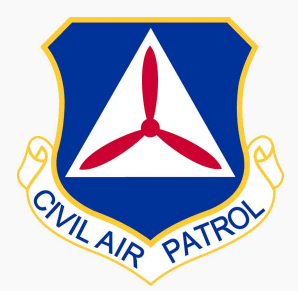

# G1000 SAR Tasks Objectives

Familiarize Pilots with G1000 GPS "Knobology"

- Prepare Mission Pilots and Observers to be able to:
  - Enter search patterns.
  - Mark current location save as a user waypoint.
  - Display current lat/long in real time.
  - Find the nearest airport and go Direct-To.

Some basic familiarity with the G1000 MFD is assumed (i.e. ability to turn device ON/OFF and display MAP screens). This training is not intended to replace the user manual.

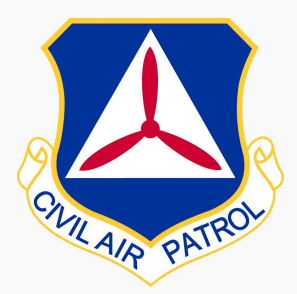

# G1000 SAR Tasks Objectives

Familiarize Pilots with G1000 GPS "Knobology"
 Enter a search "Flight Plan"

- Search Patterns:
  - o Parallel line (Grid) search
  - Expanding Square search
  - Sector search
  - Creeping Line search
  - Route search with offset

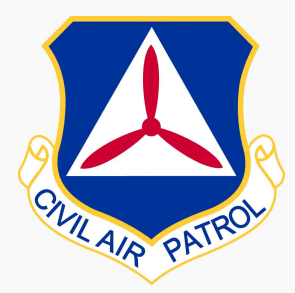

# G1000 SAR Tasks CAP Grids

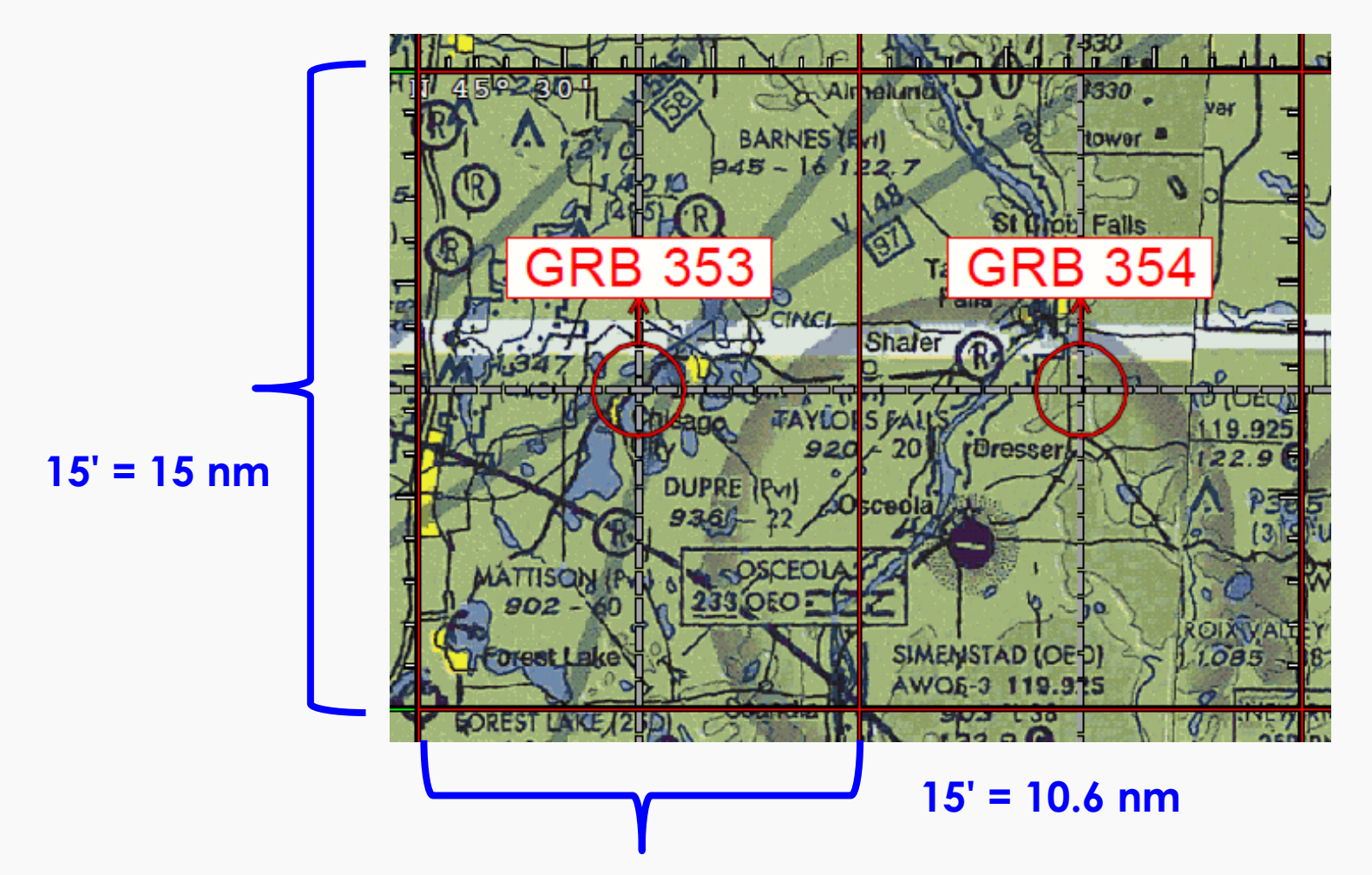

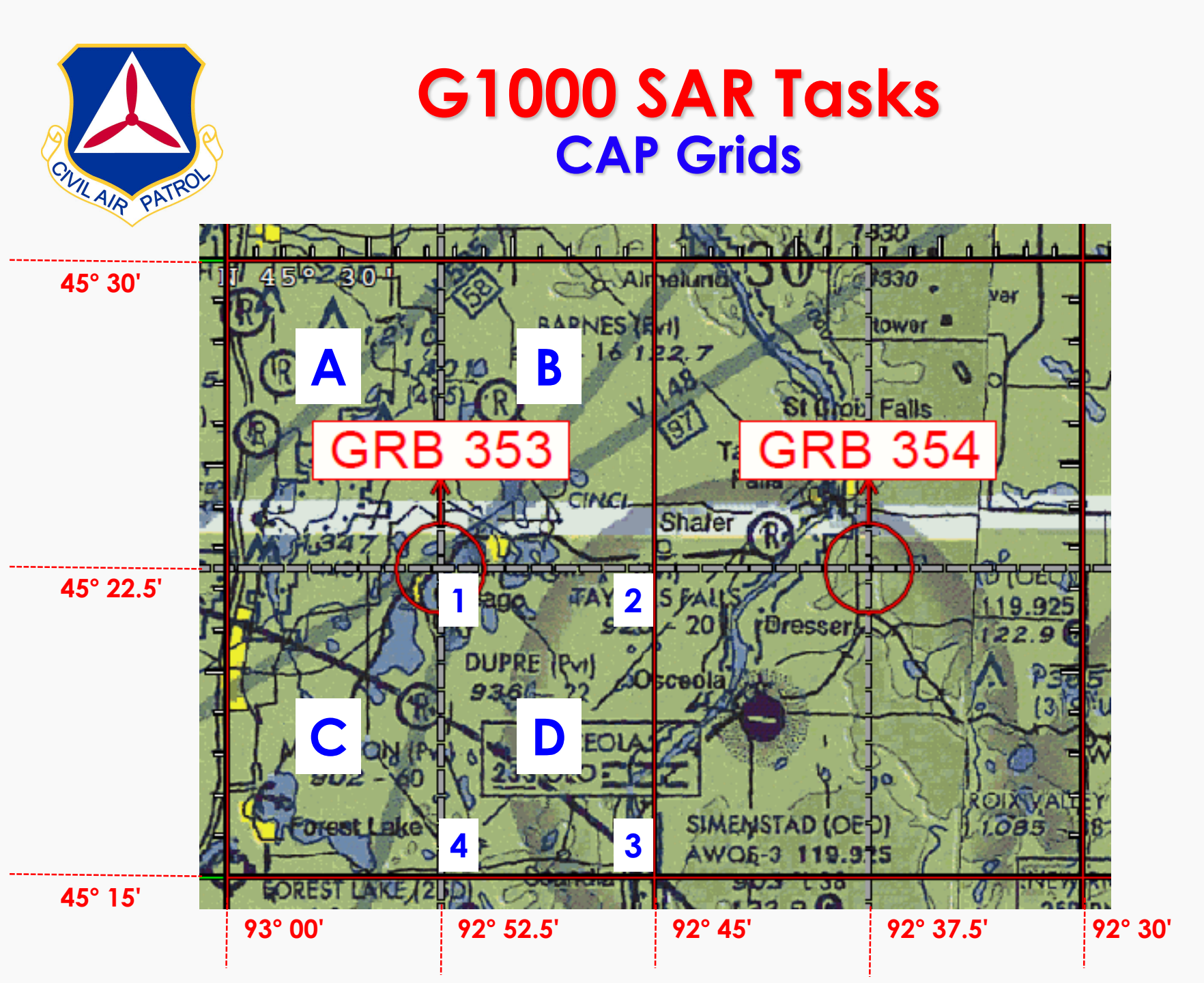

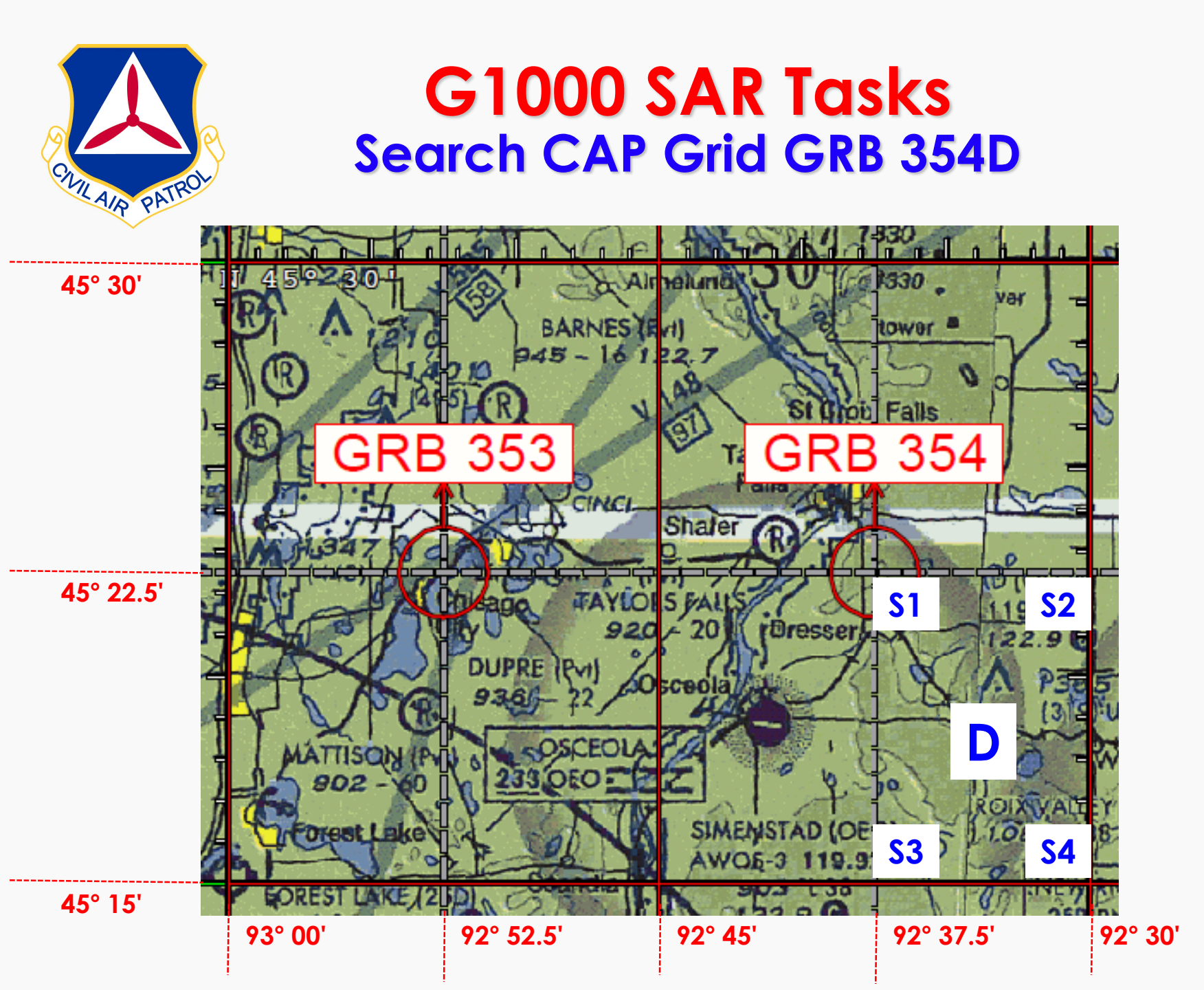

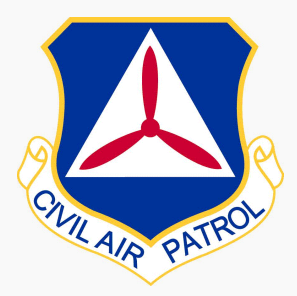

#### G1000 SAR Tasks Search CAP Grid GRB 354D Parallel Search

 Create user waypoints for the corners of the Grid section to be searched.

| ○ \$1 = 45° 22.5' N           | 92° 37.5' W |
|-------------------------------|-------------|
| ○ S2 = 45° 22.5' N            | 92° 30' W   |
| <mark>○ S3 = 45° 15' N</mark> | 92° 37.5' W |
| <mark>○ S4 = 45°</mark> 15' N | 92° 30' W   |

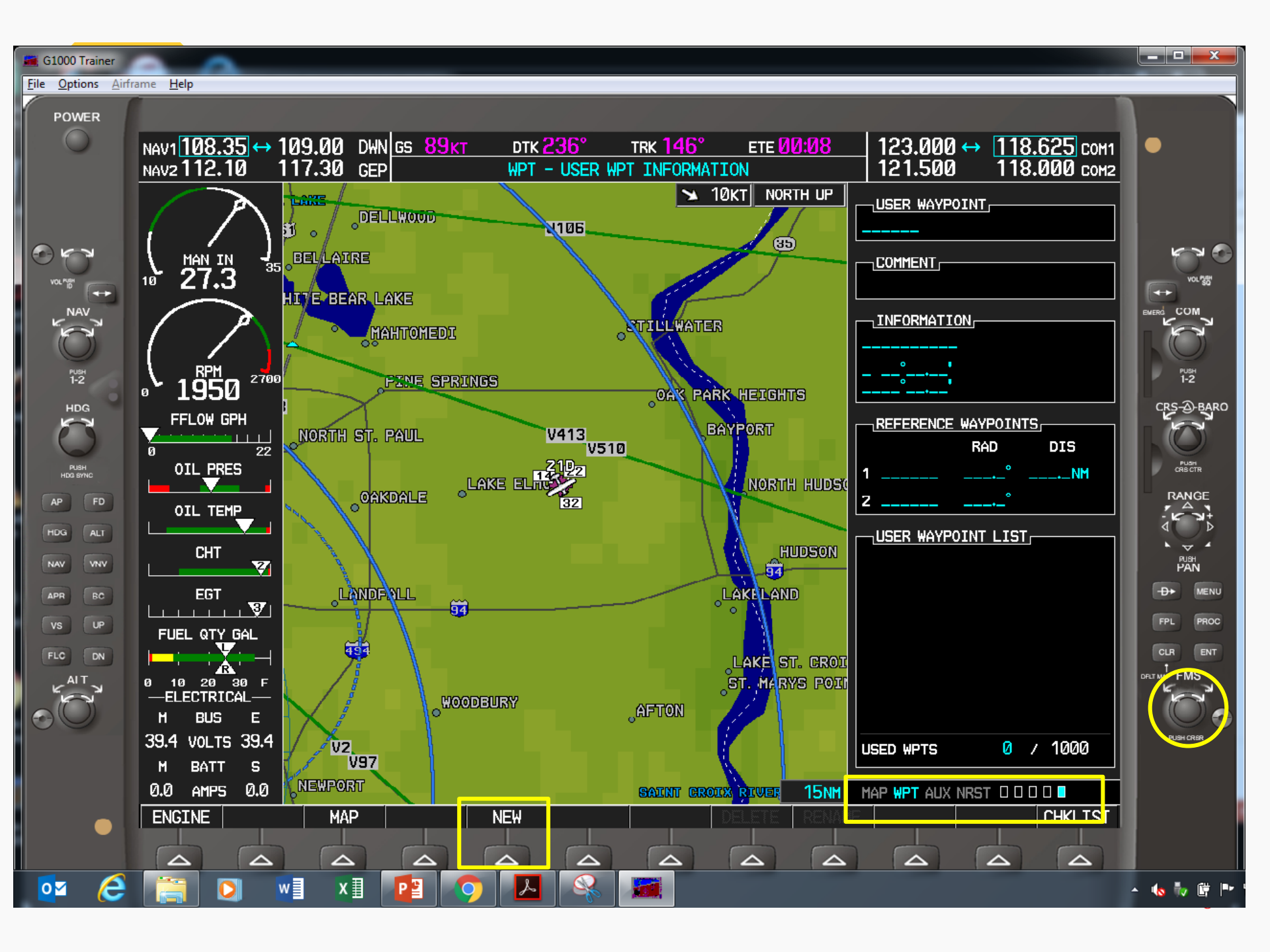

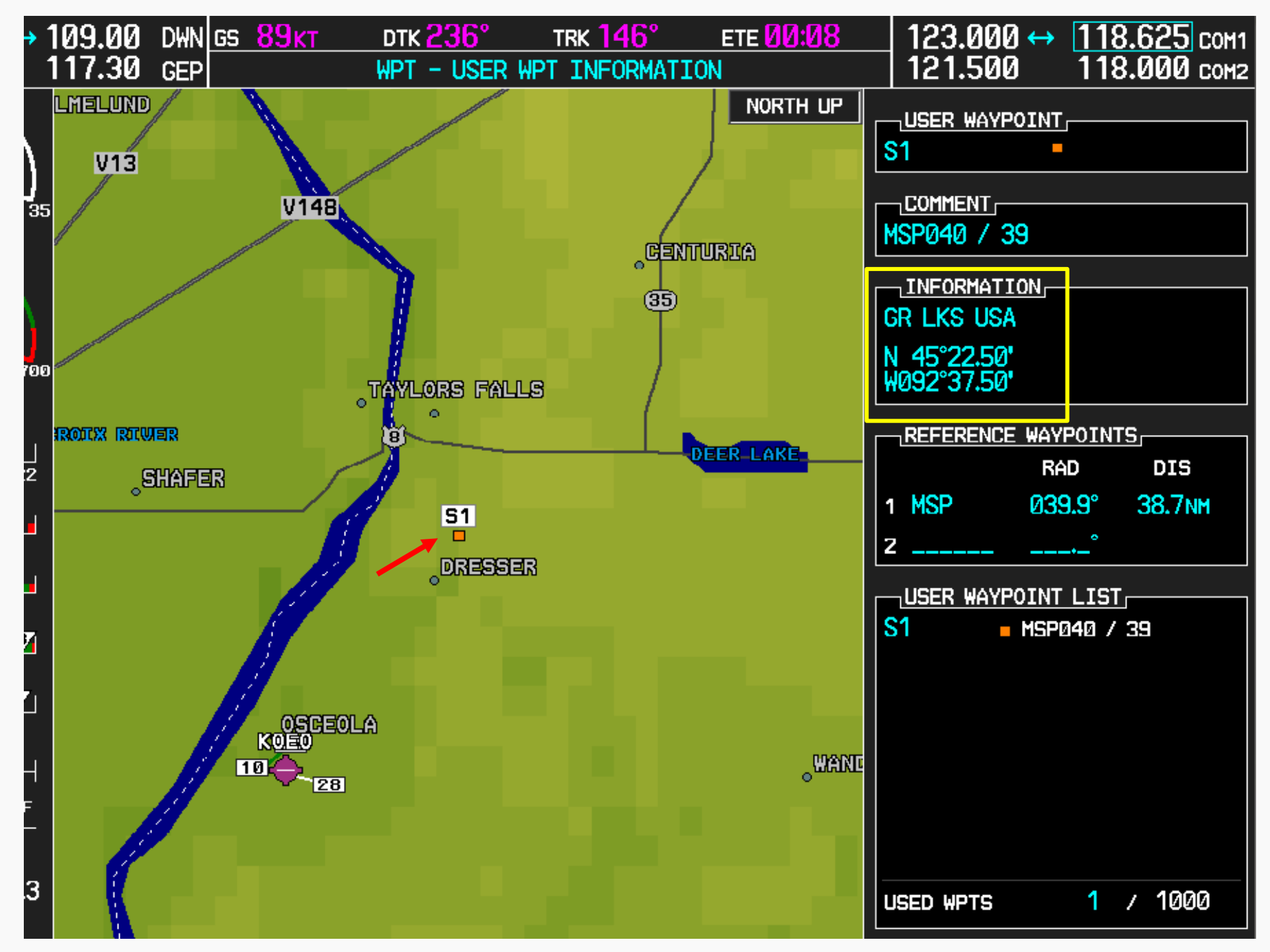

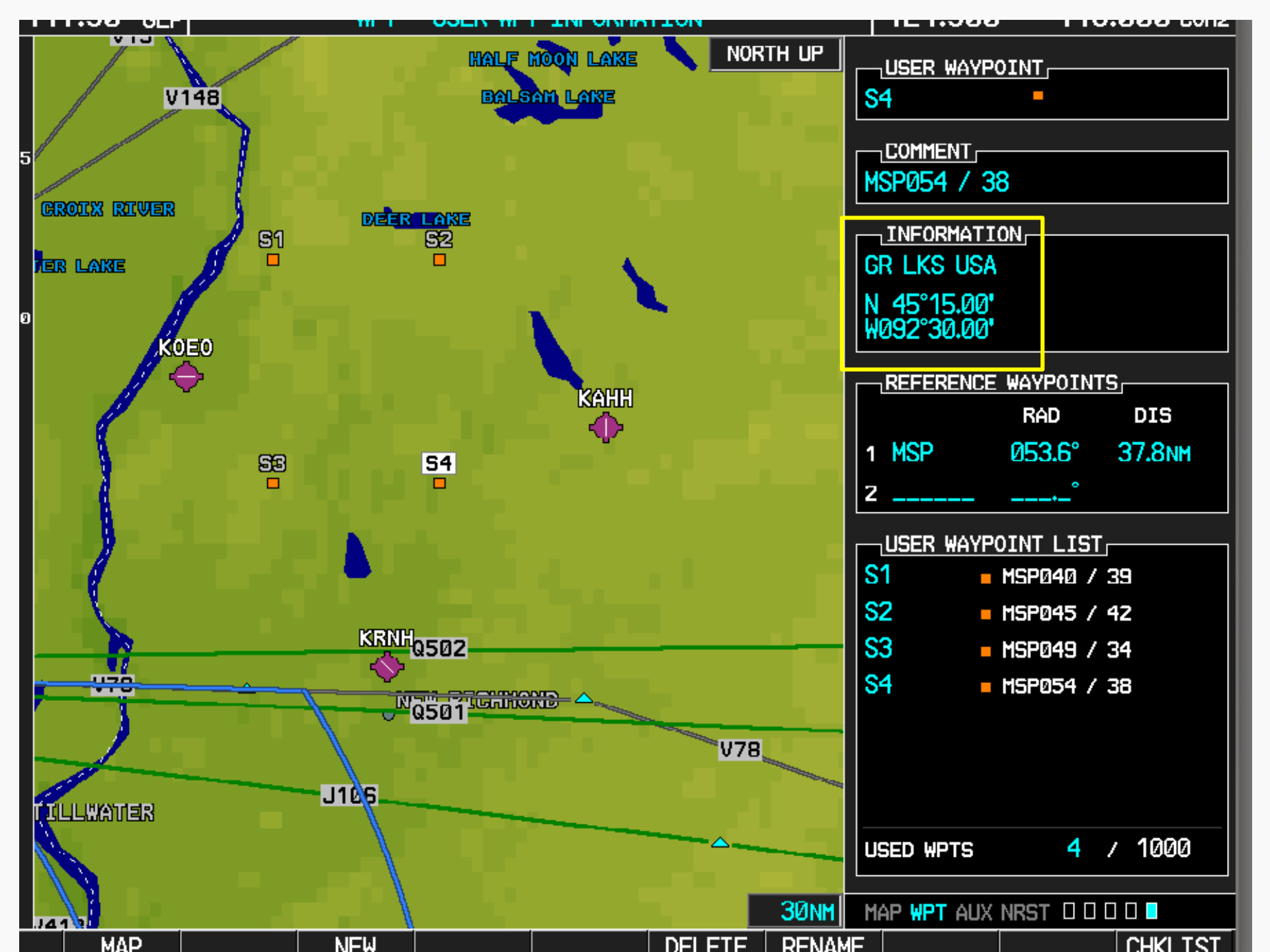

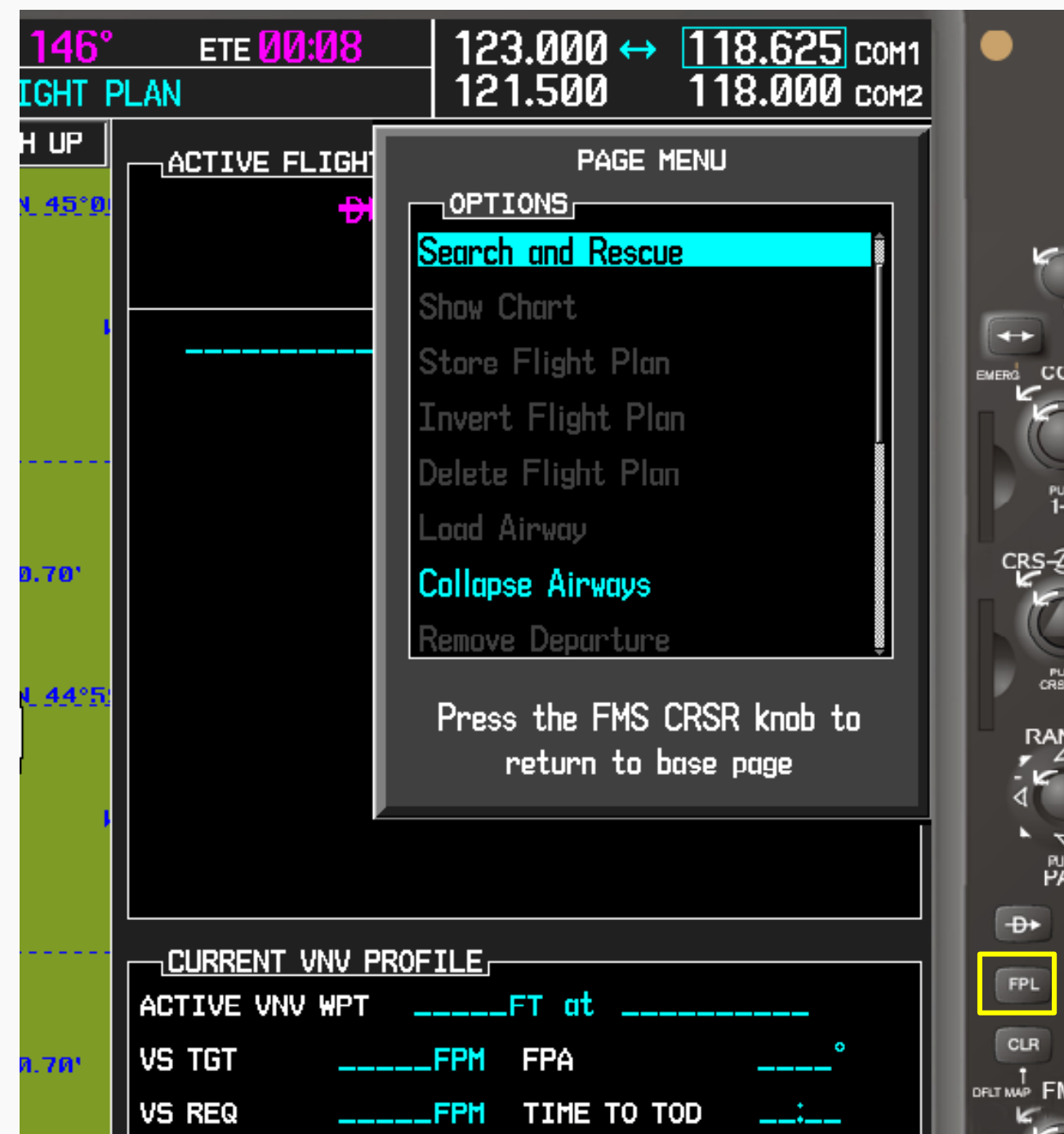

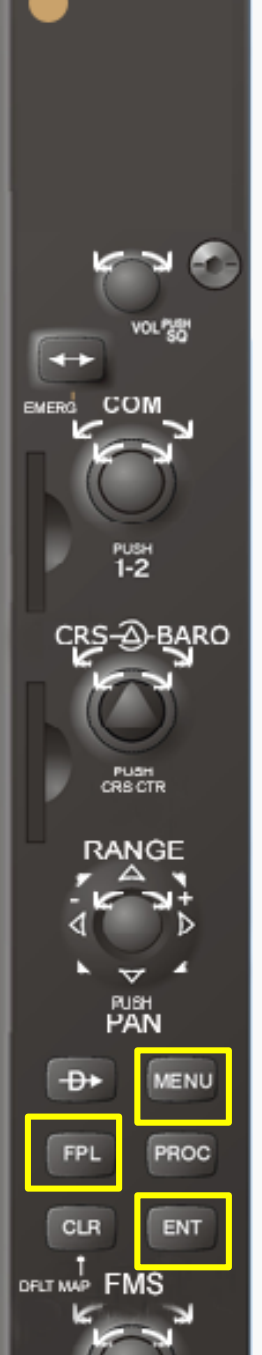

### 1. FPL 2. MENU 3. ENT

| <u>46°</u>     | ETE 12:10    |                       | 123.000 \leftrightarrow | 118.625 COM1 |  |
|----------------|--------------|-----------------------|-------------------------|--------------|--|
| HT PLAN        |              |                       | 121.500                 | 118.000 сома |  |
| UP             | ACTIVE FLIGH |                       | Search and Rescue       |              |  |
| 4 <u>5°</u> 01 | S3 / SAR-    |                       | SAR                     |              |  |
|                |              | WAYPOINT              |                         | S3           |  |
|                |              | P                     | ATTERN                  | PARALLEL >   |  |
|                | → S3         | I                     | NITIAL DTK              | 360°         |  |
|                | SAR-01       | I                     | NITIAL TURN             | RIGHT ▷      |  |
|                | SAR-02       |                       | EG LENGTH               | 10.0nm       |  |
|                | SAR-03       | S                     | PACING                  | 1.Ønm        |  |
| 70'            | SAR-04       | N                     | UMBER OF LEGS           | 10           |  |
|                | SAR-05       |                       | ACTIVATE                | E SAR?       |  |
|                | SAR-06       |                       |                         |              |  |
| <u>14°51</u>   | SAR-07       | Press "CLR" to cancel |                         |              |  |
|                |              |                       |                         |              |  |

EM

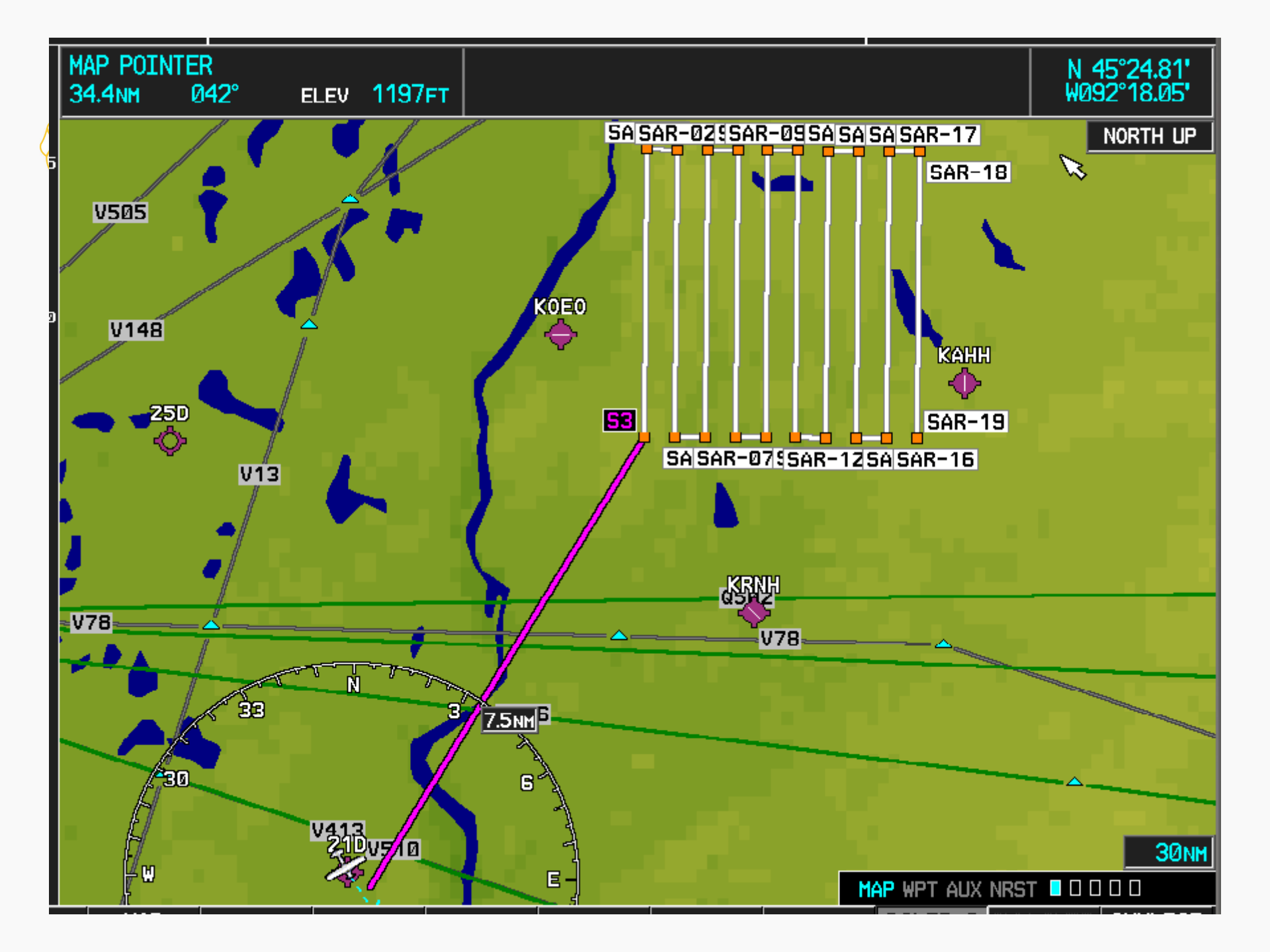

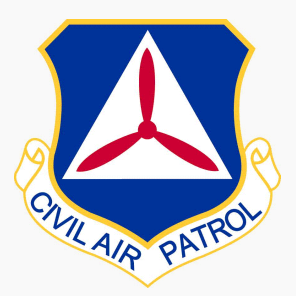

#### G1000 SAR Tasks Start at Osceola airport Expanding Square Search

- Use KOEO as the initial waypoint.
- Set up a Search-and-Rescue flight plan with an Expanding Square pattern.
  - o Initial Direction: 045
  - o Initial Turn: Left
  - o Spacing: 1.0 nm
  - o Number of Legs: 24

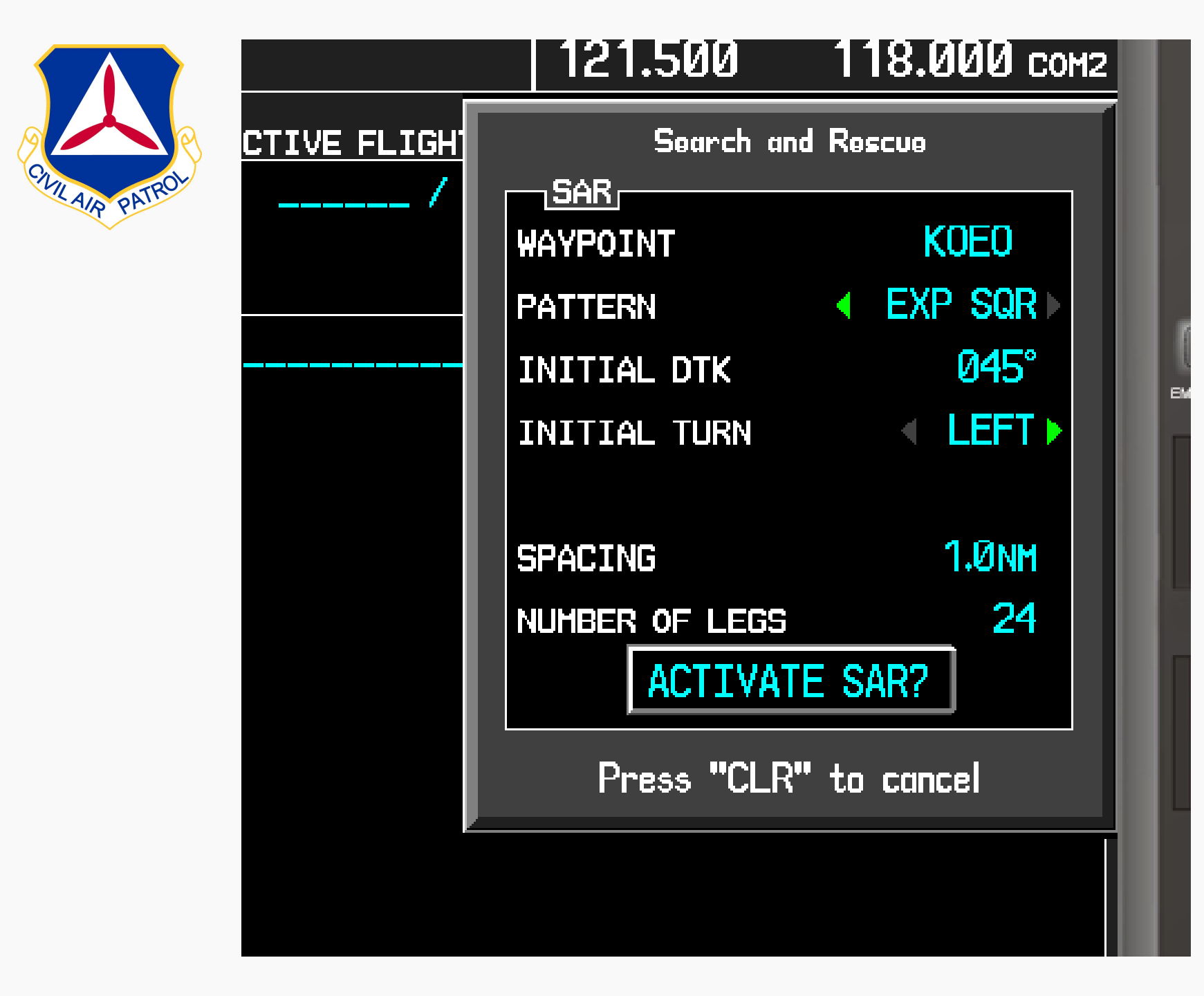

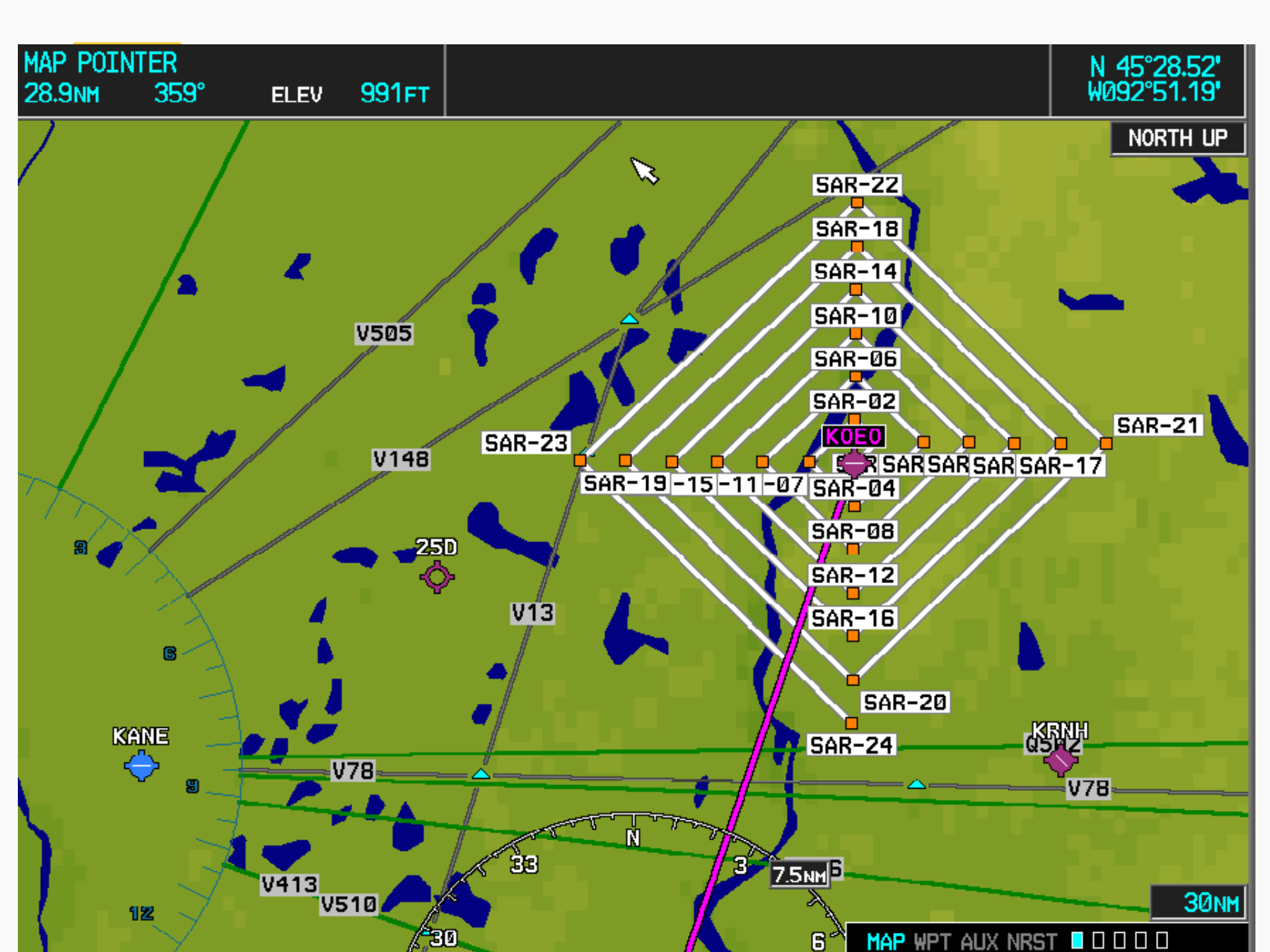

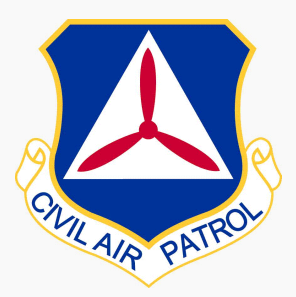

#### G1000 SAR Tasks Start at Osceola airport Sector Search

- Use KOEO as the initial waypoints.
- Set up a Search-and-Rescue flight plan with a Sector pattern.
  - o Initial Direction: 120
  - o Initial Turn: Left
  - o Leg Length: 10 nm

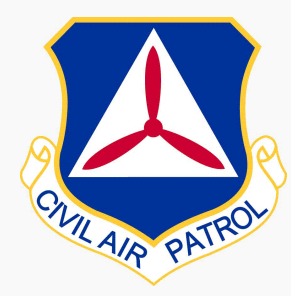

|              | 121.500                                                                 | 118.000 сона                                                                     |  |  |  |  |  |  |  |
|--------------|-------------------------------------------------------------------------|----------------------------------------------------------------------------------|--|--|--|--|--|--|--|
| <u>FLIGH</u> | Search and Rescue                                                       |                                                                                  |  |  |  |  |  |  |  |
| ÷            | SAR<br>WAYPOINT<br>PATTERN<br>INITIAL DTK<br>INITIAL TURN<br>LEG LENGTH | KOEO<br><ul> <li>SECTOR </li> <li>120°</li> <li>LEFT </li> <li>10.0NM</li> </ul> |  |  |  |  |  |  |  |
|              | ACTIVATE SAR?<br>Press "CLR" to cancel                                  |                                                                                  |  |  |  |  |  |  |  |

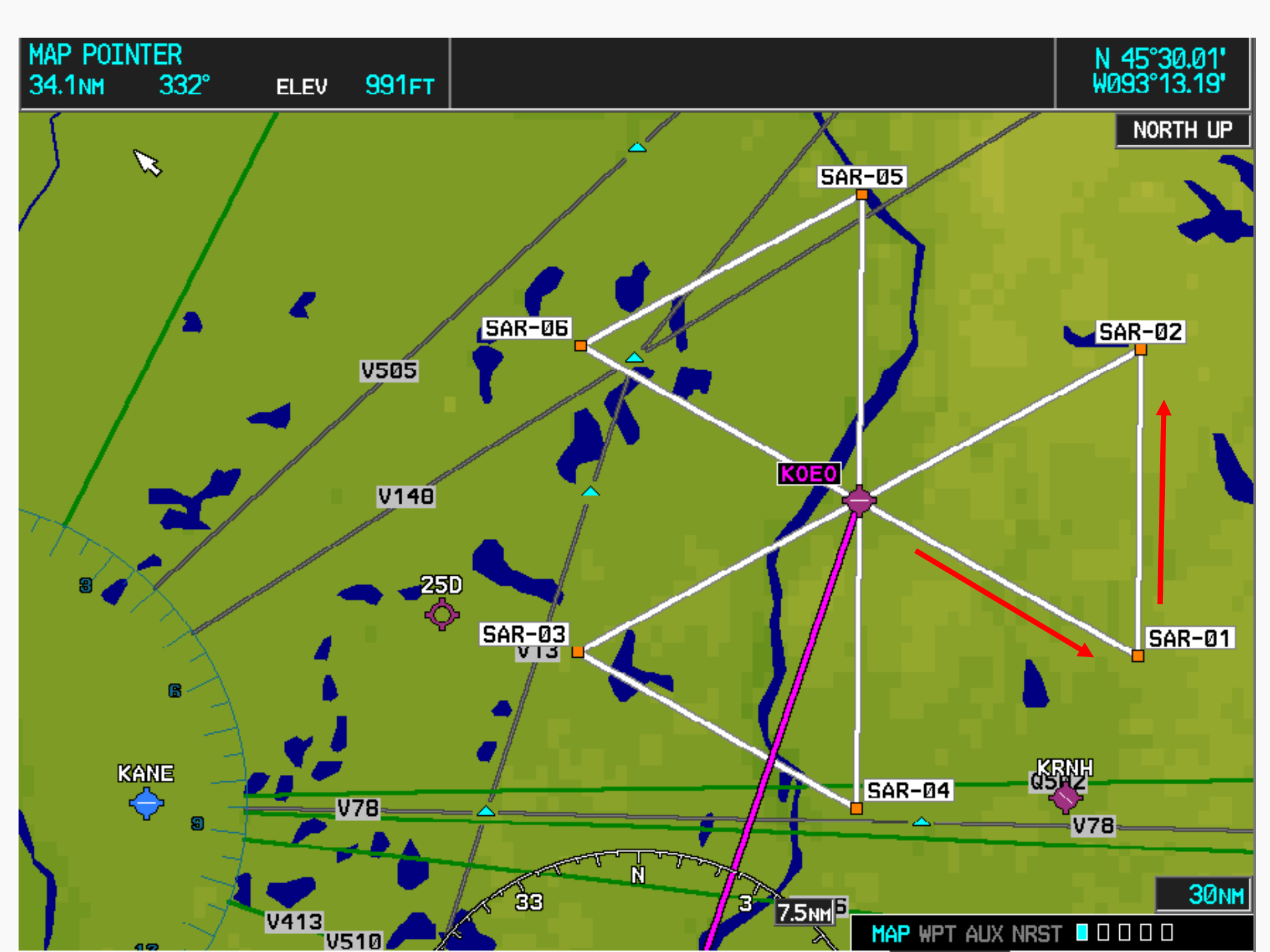

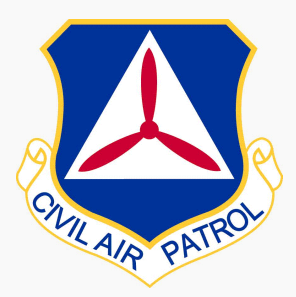

G1000 SAR Tasks Start at Osceola airport Creeping Line Search

- Use KOEO as the initial waypoint.
- Set up a Parallel Line Search-and-Rescue flight plan, starting at a point "half a leg length" before KOEO.
  - Direction of creep: 045
  - o Pattern: Parallel
  - o Initial Direction: 135
  - o Initial Turn: Left
  - o Leg Length: 8 nm
  - o Spacing: 1.0 nm
  - o Number of Legs: 40

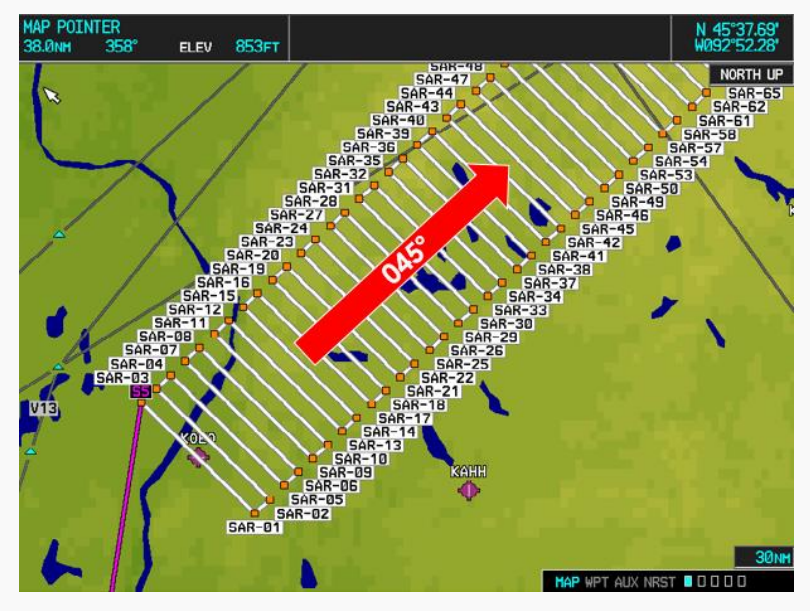

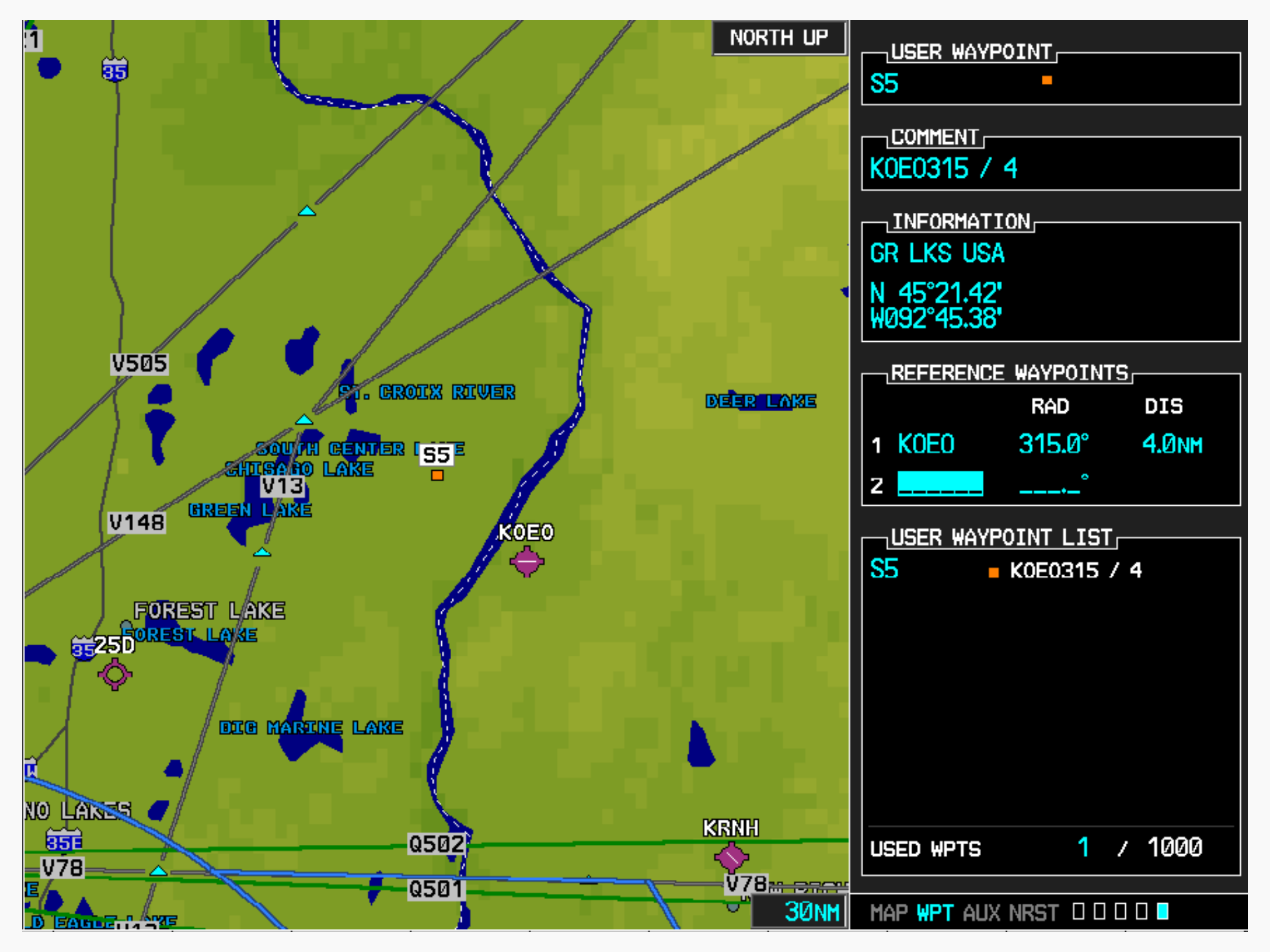

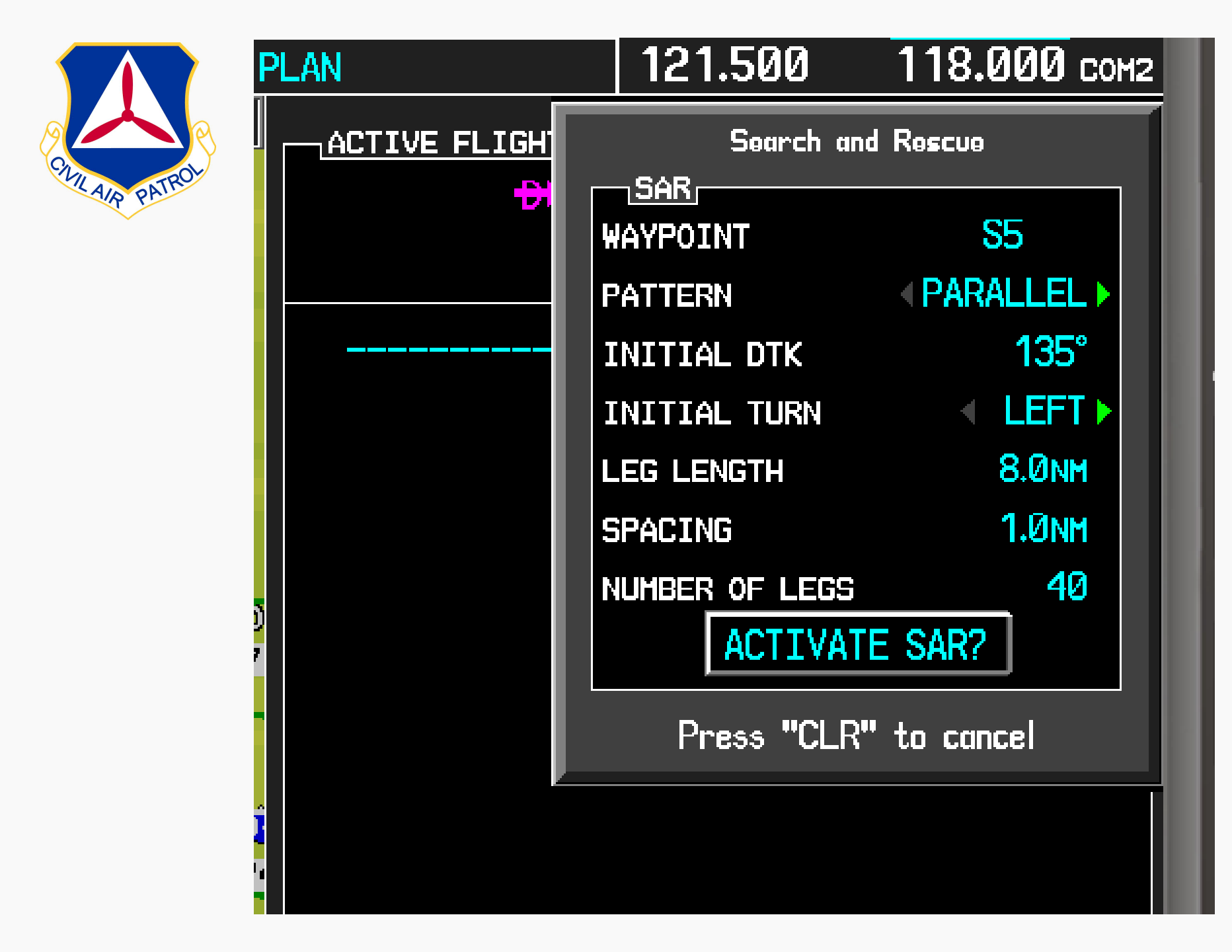

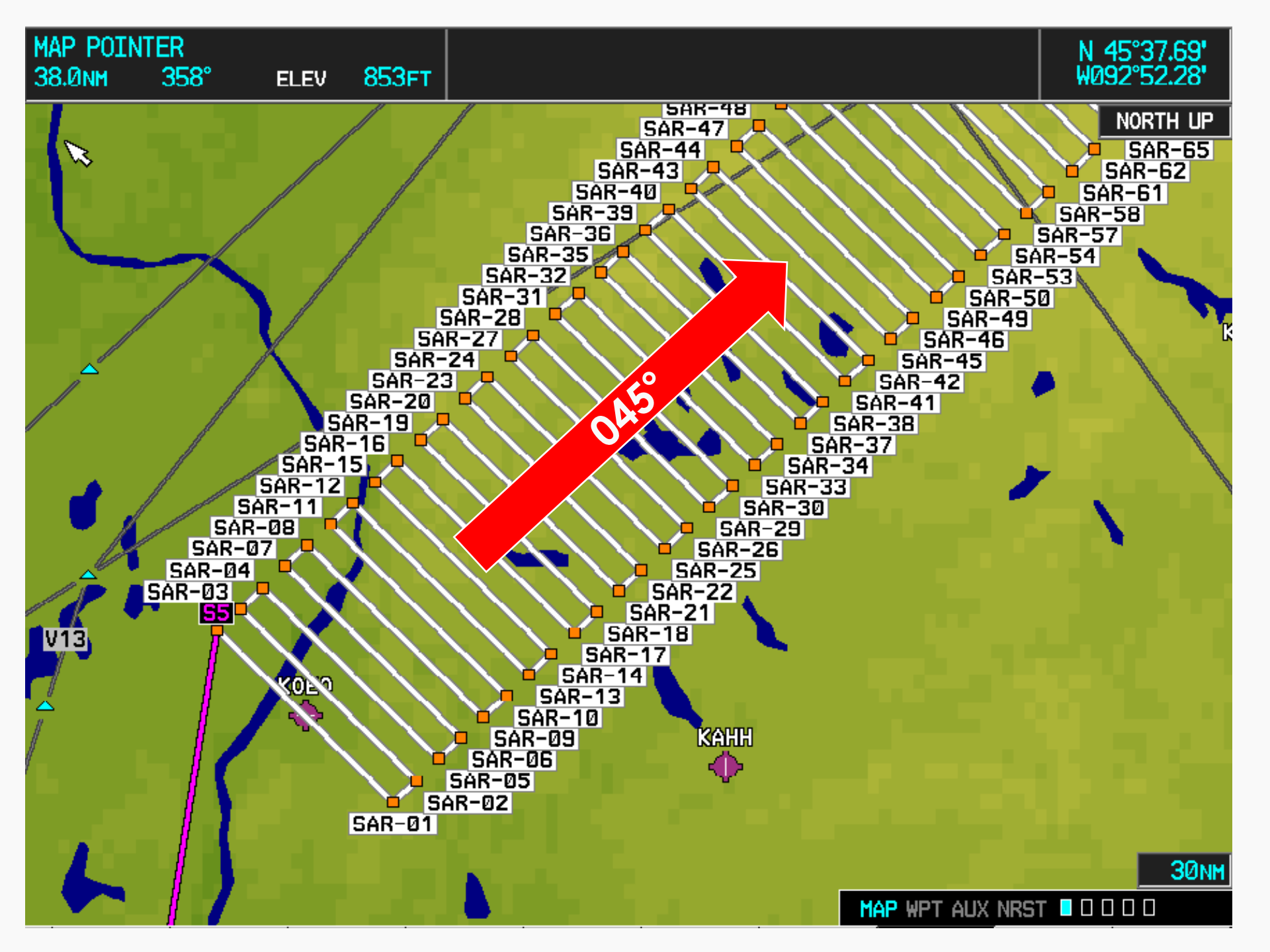

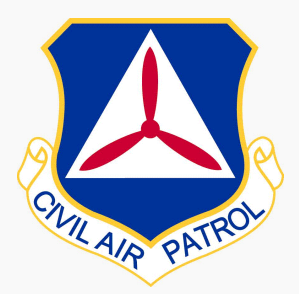

# G1000 SAR Tasks Parallel Track

- Not done using the Search-and-Rescue menu item.
- Fly a route search from Lake Elmo (21D) to Duluth (KDLH) with a 2-nm offset to the left of course.
  - o Enter a route from 21D KDLH
  - On the Flight Plan menu, choose Parallel Track
  - o Direction: Left
  - o Distance: 2 nm

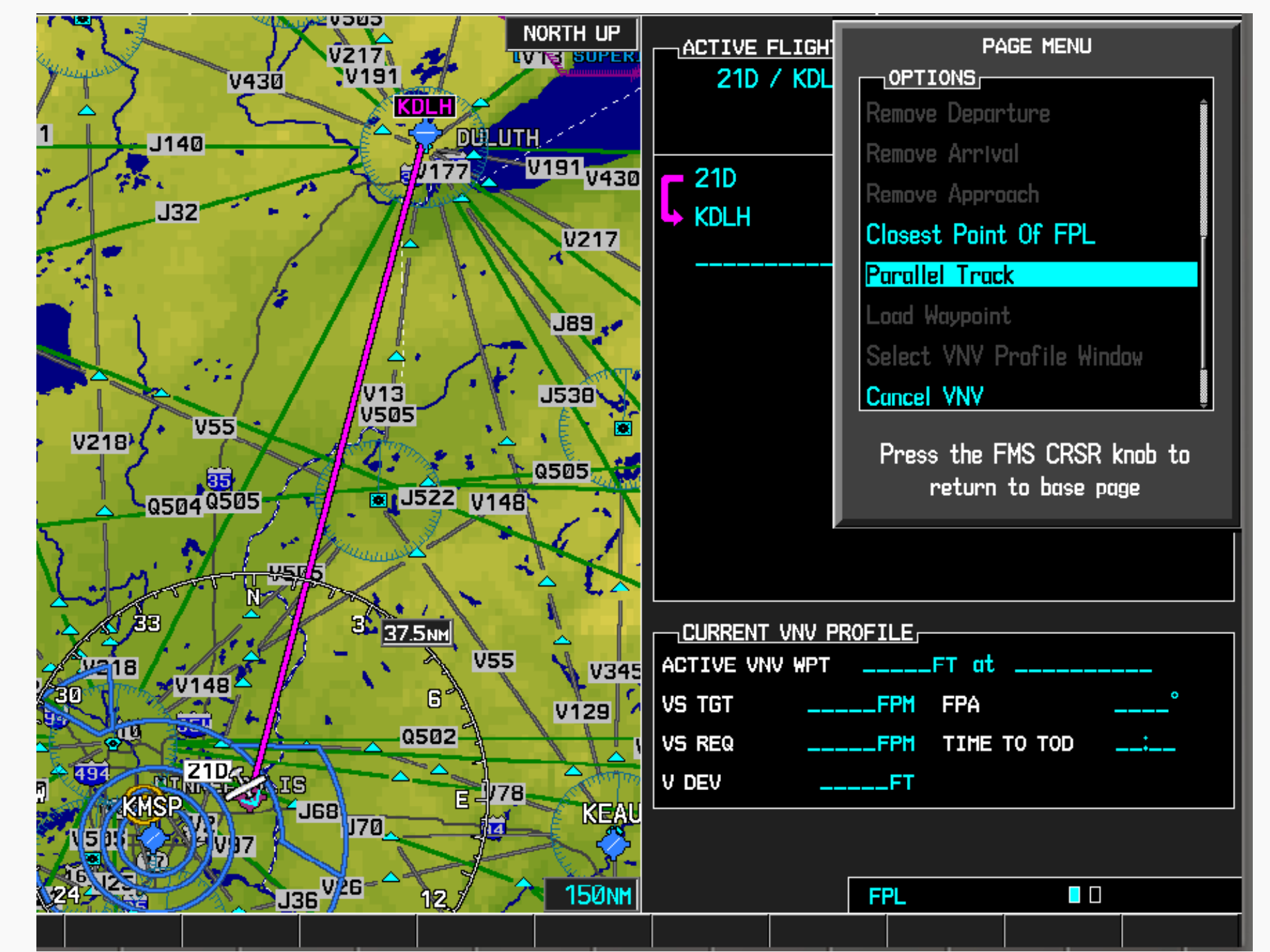

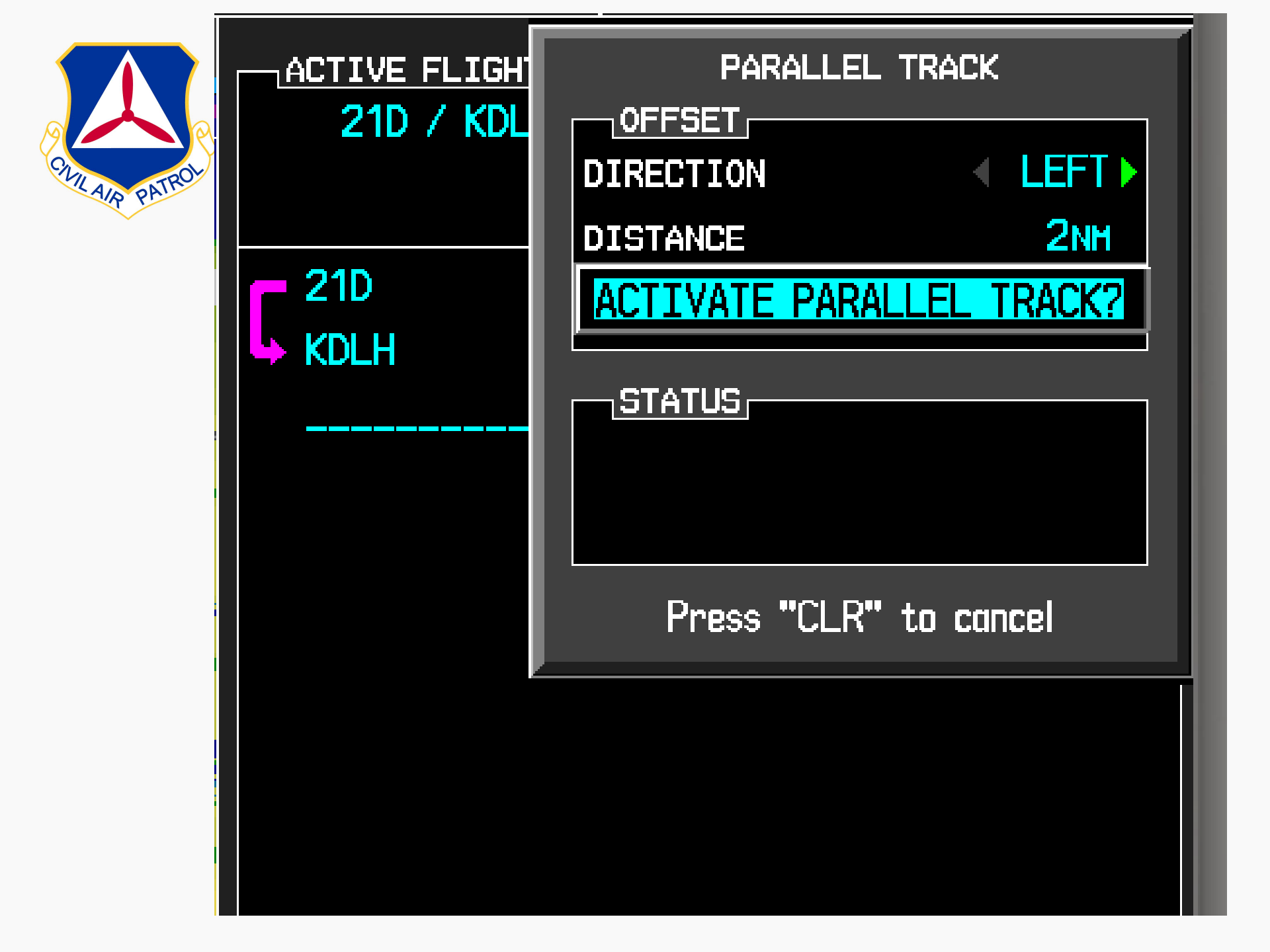

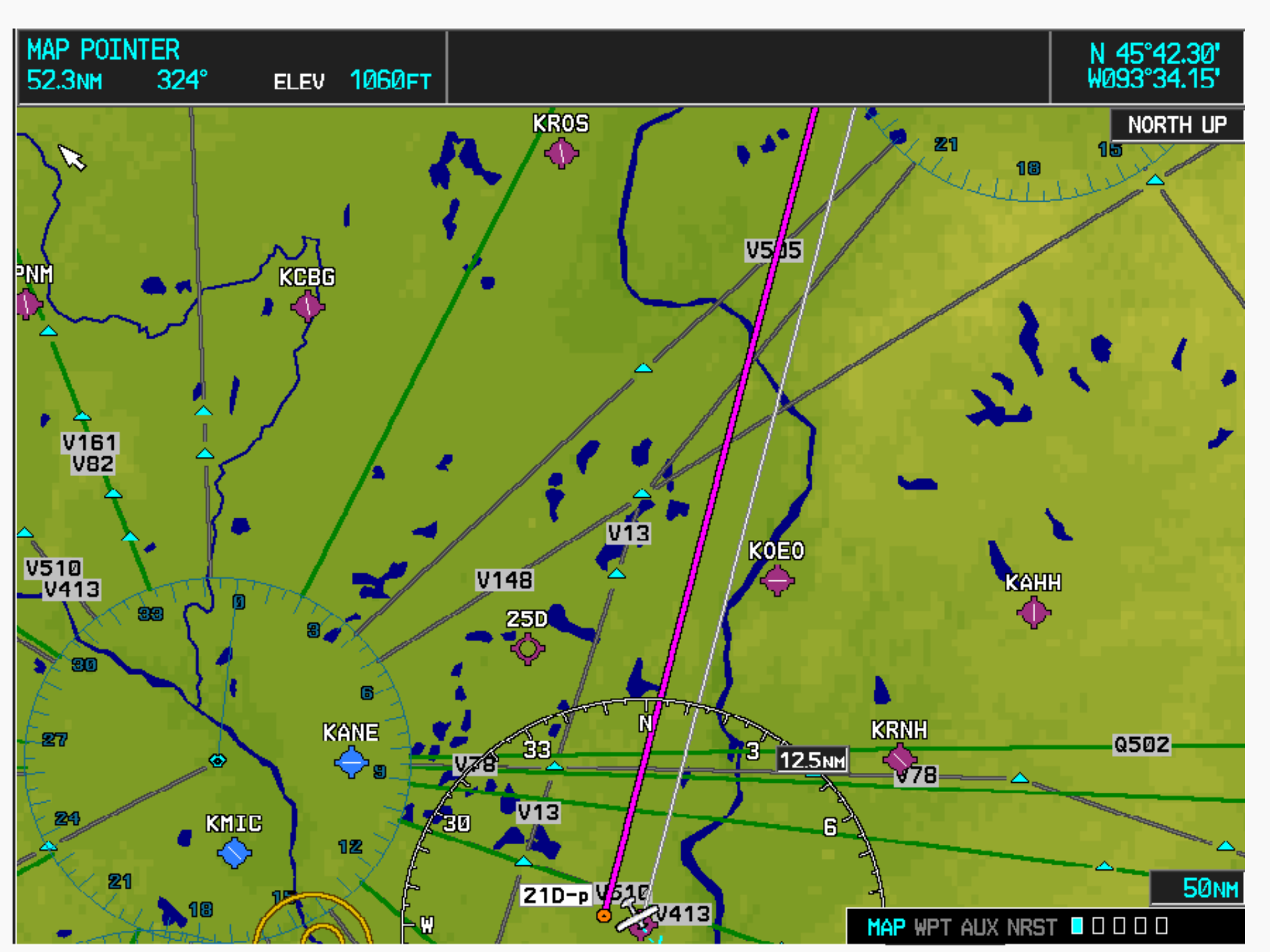

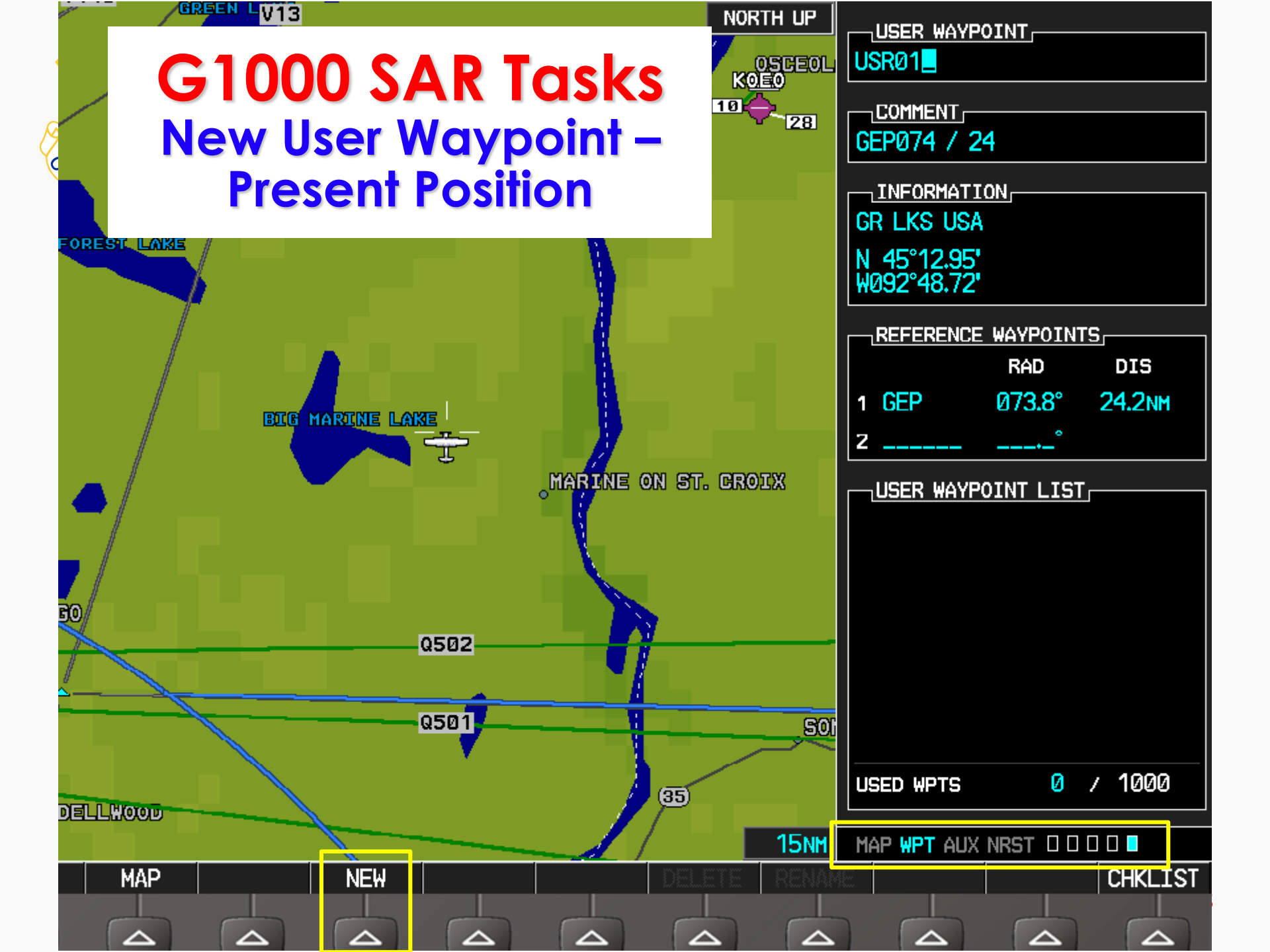

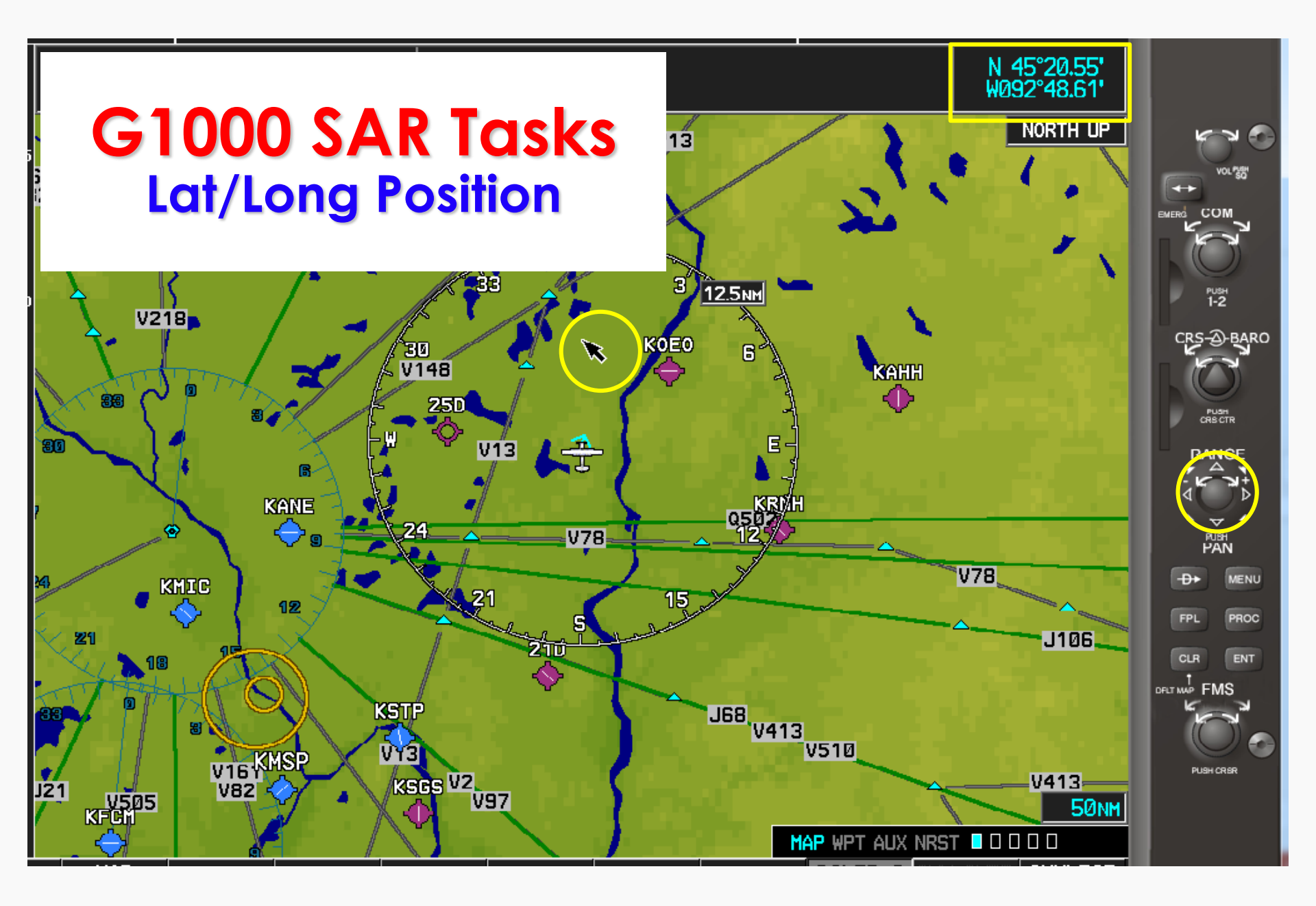

Press Range knob to display Lat/Long of arrow. Defaults to current airplane position.

| G1000 SAR<br>Real time Lat<br>Aux Pag | US<br>0.03NM<br>0.7<br>16FT<br>23FT                   | GPS STATUS<br>ACTIVE GPS<br>GPS SOLUTION<br>SBAS                    | GPS1<br>3D DIFF NAV<br>ACTIVE                              |                                                  |
|---------------------------------------|-------------------------------------------------------|---------------------------------------------------------------------|------------------------------------------------------------|--------------------------------------------------|
|                                       | POSITION<br>TIME<br>ALTITUDE<br>GROUND SPEED<br>TRACK | N 45°14.69'<br>W092°48.43'<br>20:45:13LcL<br>2994FT<br>95.4KT<br>6° | RAIM PREDICT<br>WAYPOINT<br>ARV TIME<br>ARV DATE<br>COMPUT | 10N<br>P.POS<br>20:44LcL<br>04-NOV-17<br>E RAIM? |
| GPS SIGNAL STRENGTH                   |                                                       |                                                                     |                                                            |                                                  |

Ø13

Ø12

Ø15

MAP WPT AUX NRST 🛛 🗖 🗖 🖓 🗖

#### G1000 SAR Tasks Nearest Airports

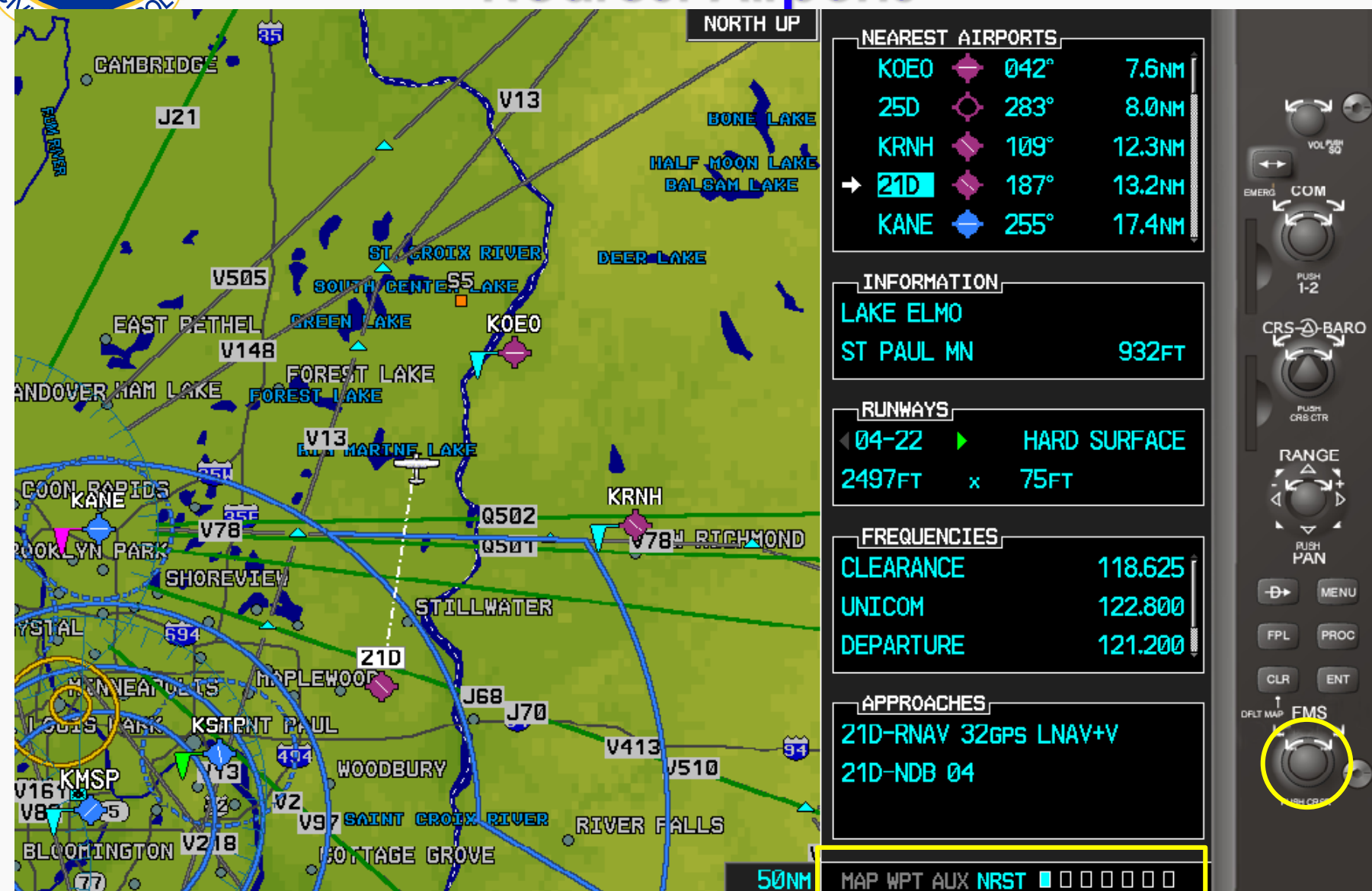

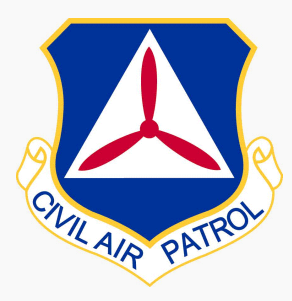

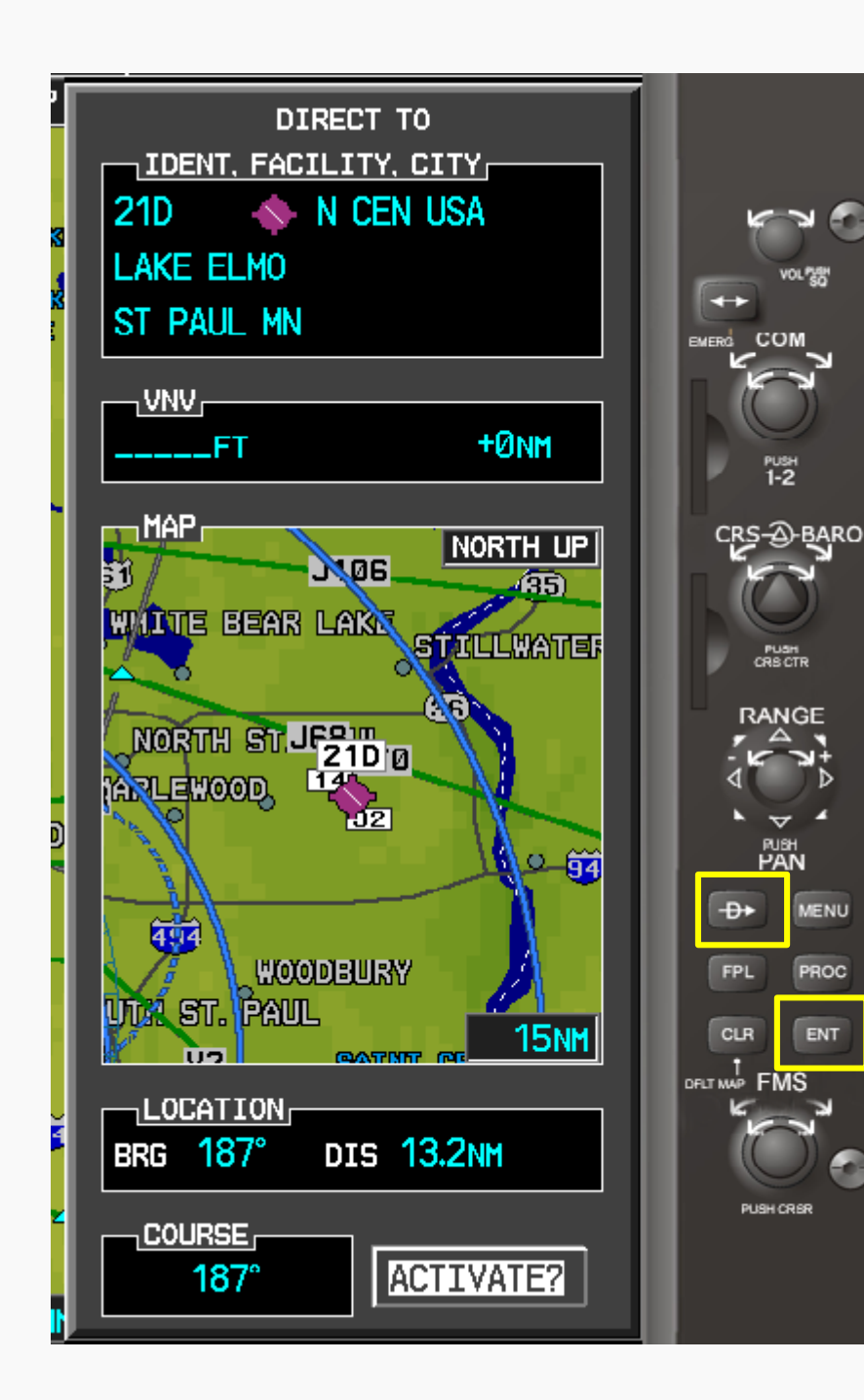

1. Direct 2. ENT 3. ENT

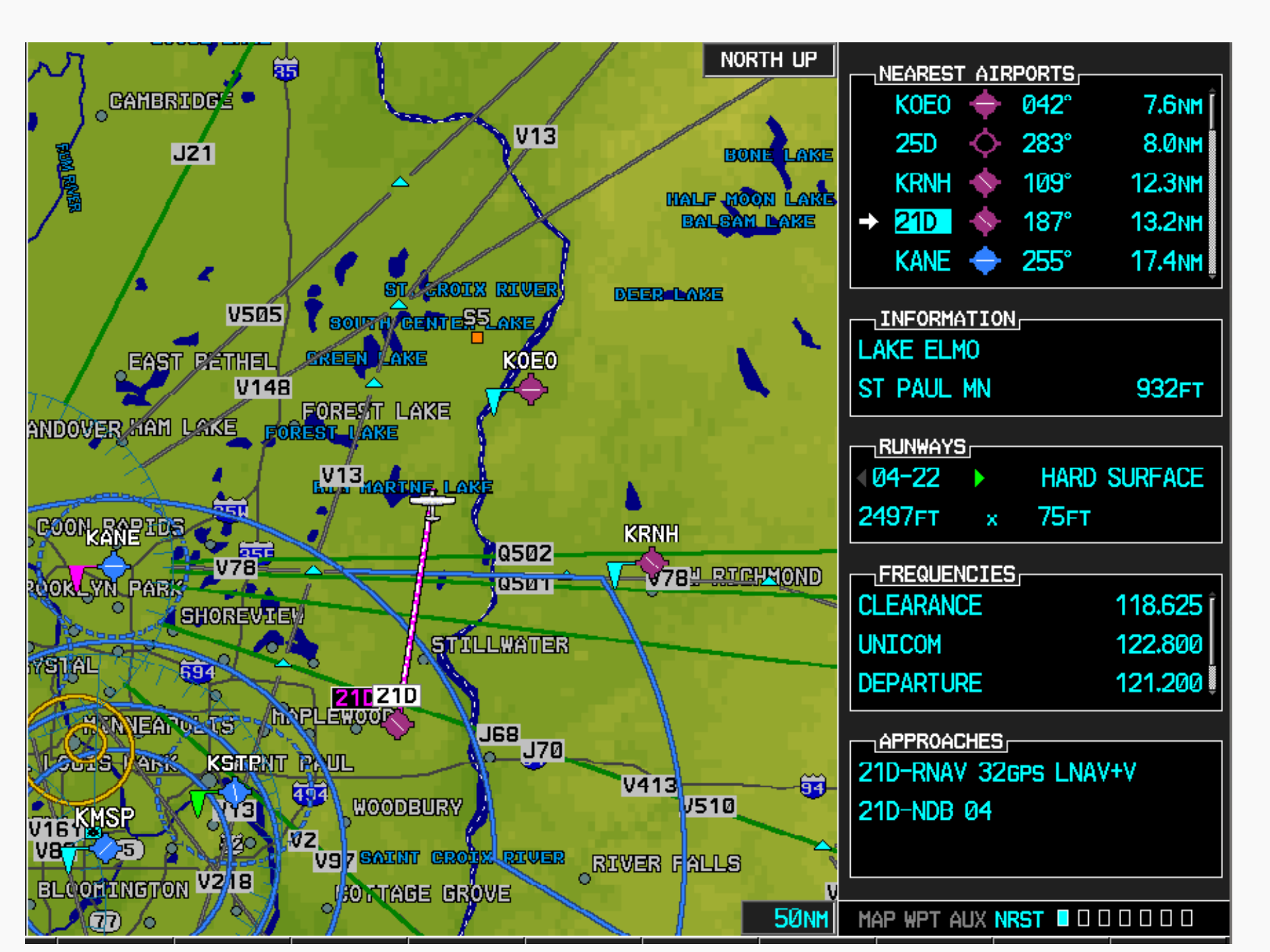

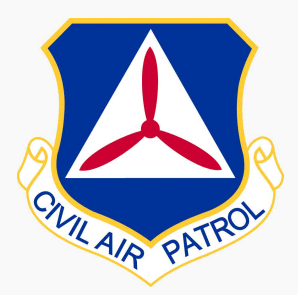

# G1000 SAR Tasks Further Resources

#### Introduction to G1000 Search Patterns (MN Wing)

- http://www.rmr.cap.gov/wpcontent/uploads/2017/04/g1000-sar-training.pdf
- o YouTube
  - Search on "G1000 Search and Rescue"
  - https://www.youtube.com/results?search\_query=G1000+ search+and+rescue and Rescue

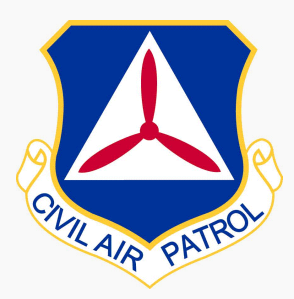

# **QUESTIONS?**